## Profibanka

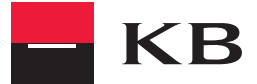

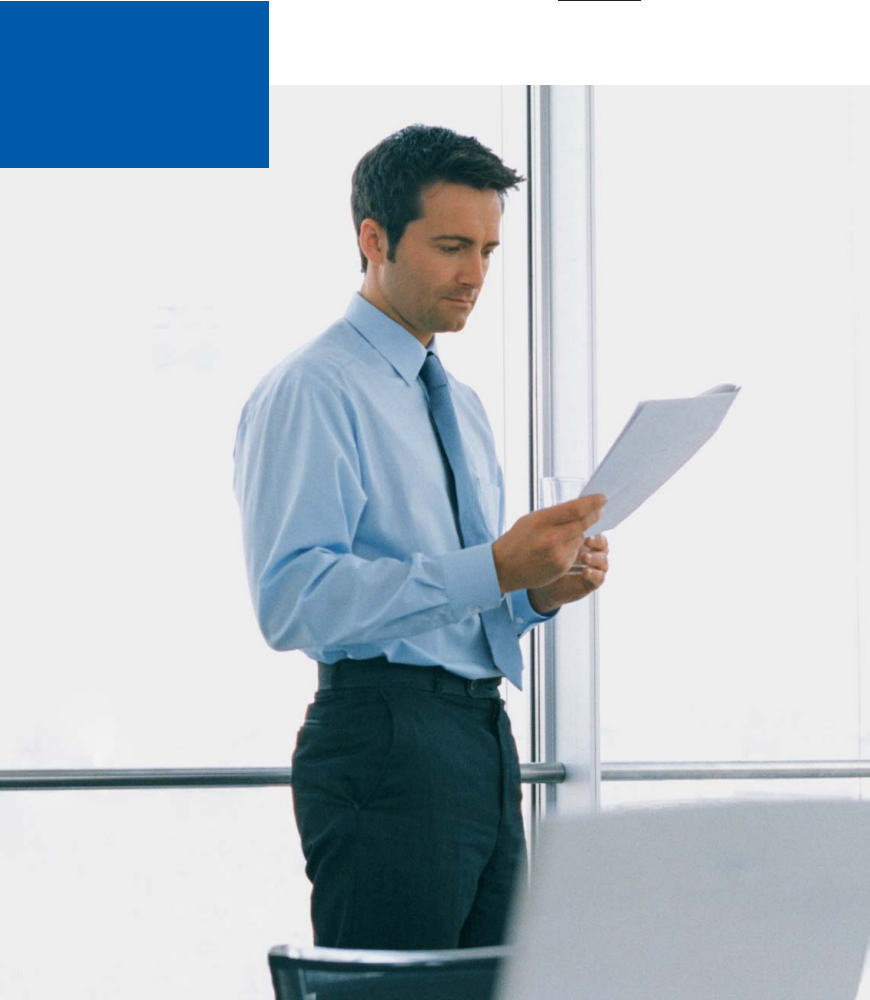

## CONTENTS:

| What Profibanka service offers to you?                                                                    | 3  |
|----------------------------------------------------------------------------------------------------|----|
| Installation of the Profibanka application                                                                | 4  |
| First steps – How to activate the application                                                             | 5  |
| First steps – How to log in and replicate data                                                            | 6  |
| First steps – How to display current available balance                                                    | 7  |
| First steps – How to download electronic statements                                                       | 7  |
| First steps – How to export accounting data from the bank<br>the client's accounting system               | 9  |
| First steps – How to create a payment order in CZK                                                        | 10 |
| First steps – Notification of payment                                                                     | 11 |
| First steps – How to create a payment order abroad                                                        | 11 |
| First steps – How to send created orders                                                                  | 12 |
| First steps – How to import and send batches of orders from<br>the client's accounting system to the bank | 13 |

Dear client,

welcome to the Profibanka application users "community". Profibanka is a modern direct banking system from Komerční banka. It combines the comfort and efficiency of local applications with the wide potential and advantages of Internet banking.

## WHAT PROFIBANKA SERVICE OFFERS TO YOU?

Profibanka is a top KB direct banking product which meets all requirements of companies within the system of payments.

Online functions (the user is connected to the bank)

- sending online and batch payment orders to the bank (including standing orders and foreign payments)
- list of blocks of payment card operations
- list of today's activities in accounts
- possibility to set and download electronic statements to accounts and payment cards in PDF format (with possibility to cancel receiving paper statements)
- possibility to ask for and download archive statements back to year 2001
- payment and batch authorization
- pending payment and batch list, including advanced due date
- sending messages (SMS, e-mail or fax) of payment order processing
- direct user administration option
- aliases for own account and contra-account
- receiving latest data via direct request to the KB system

Offline functions (without connection to the bank)

- input of new payment orders, modification or cancellation of unsent payment orders
- entering, changing and cancelling unsent standing orders
- creating templates of payment orders
- import and export of payment orders and statements from and to the accounting software of the client
- list of payment orders, transactions, current available balances (loaded on the date of download)
- list of all operated accounts

Both the **Brief** and **Complete** user guides plus Help will assist you to find detailed descriptions of the application and operation procedures. These guides are available on the installation CD and also on www.profibanka.cz/en.

Komerční banka provides technical user support of Profibanka service on the customer care line +420 955 551 556.

## INSTALLATION OF THE PROFIBANKA APPLICATION

Insert the CD into the CD-ROM drive.

A content screen will automatically open. (In case CD autorun is not enabled press START after inserting the disc into the drive then select RUN and type X:\setuploader.exe in the command line, where X stands for the CD ROM drive on your computer. Then press ENTER.)

Step 1: Click "TEST PC" to start the test program before running the actual installation. Stop the program after usability of your PC is confirmed and continue with the actual Profibanka installation.

Step 2: Select "Install the Profibanka application" on the installer screen.

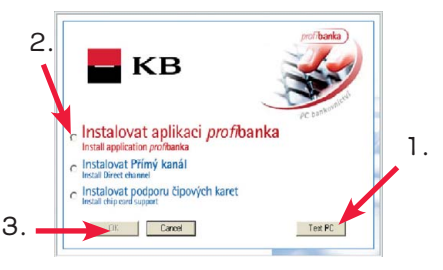

Step 3: Press OK.

Step 4: A welcome screen will appear after running the installer. Use NEXT and BACK buttons to browse through individual installation screens.

Step 5: Read through all displayed information on the application, security and license agreements.

Step 6: Enter information about your company or organization.

Step 7: Confirm or change the target location (directory) for installing Profibanka.

Step 8: Enter the administrator's name and password for the station. This name and password is very important – after completing the installation, you will log in under this name and password and set up subjects and users. The Profibanka system is now installed. Installation time should be approximately 15–45 minutes depending on your PC configuration. The installer may also require the computer to be restarted. Always confirm restart without removing the CD disk from the drive.

If the installation is successful, Profibanka shortcut (icon) will appear in the START menu and on your desktop.

## FIRST STEPS - HOW TO ACTIVATE THE APPLICATION

Click the icon Profibanka in the START menu or on your desktop.

Step 1: Upon starting the application, the login window will appear. Select the Local user in the menu. Enter the name and password of the user - administrator you selected while installing the application. Press OK after you enter the name and password.

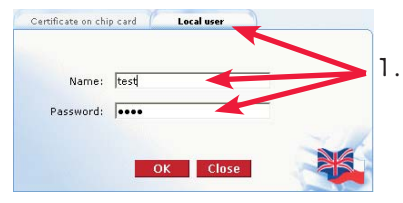

Step 2: Click the Local settings tab in the

main menu Administration, then on the Subject administration item.

Step 3: Click New.

Step 4: Enter the subject ID specified in article 3 of your Contract and press Save.

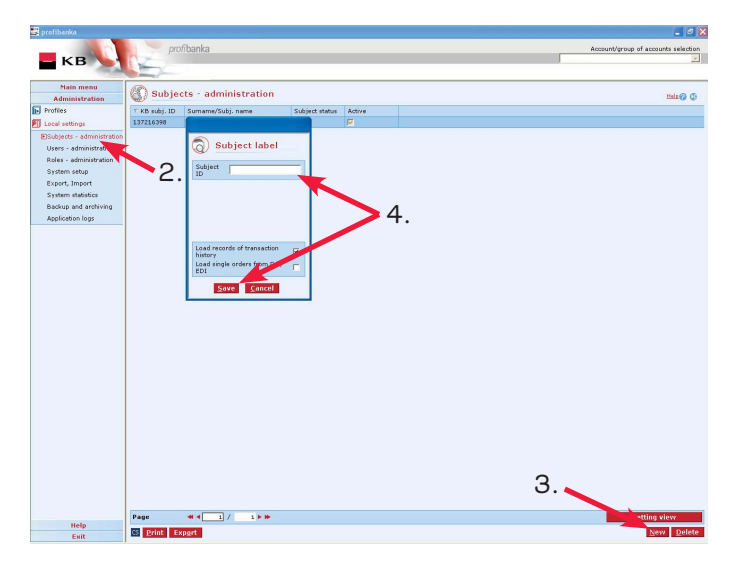

Step 5: Click the User administration item.

Step 6: Click New.

Step 7: Mark the Global user field.

Step 8: Enter manually the certificate ID or press Load ID from certificate. Select the path to the certificate and enter the password. Certificate ID will be automatically filled in.

Step 9: Select a user role from the drop-down list (see the complete Profibanka user guide for detailed field descriptions).

Step 10: Click Save.

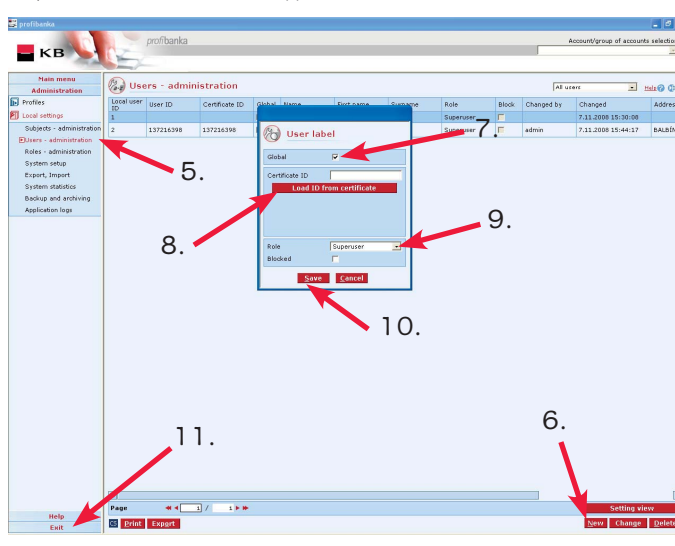

Step 11: Click the Exit item. The application will be closed.

## FIRST STEPS - HOW TO LOG IN AND REPLICATE DATA

Click the icon Profibanka in the START menu or on your desktop.

Step 1: Insert your smart card into the reader and click Certificate on chip card.

Step 2: Enter your PIN

Step 3: If you want to automatically update all data upon login (recommended), check the Download upon login box. Press OK.

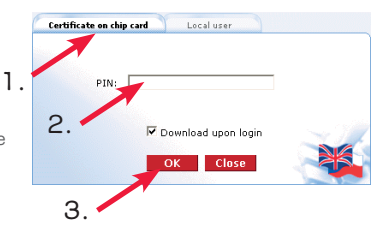

Step 4: After you logged in successfully, the News screen will appear. This screen shows latest information on the Profibanka service. After you left the News window, the window containing information on numbers of orders for authorization, waiting orders, advice etc. along with the window for downloading data. If you did not select Download upon login while logging in, press Download all now.

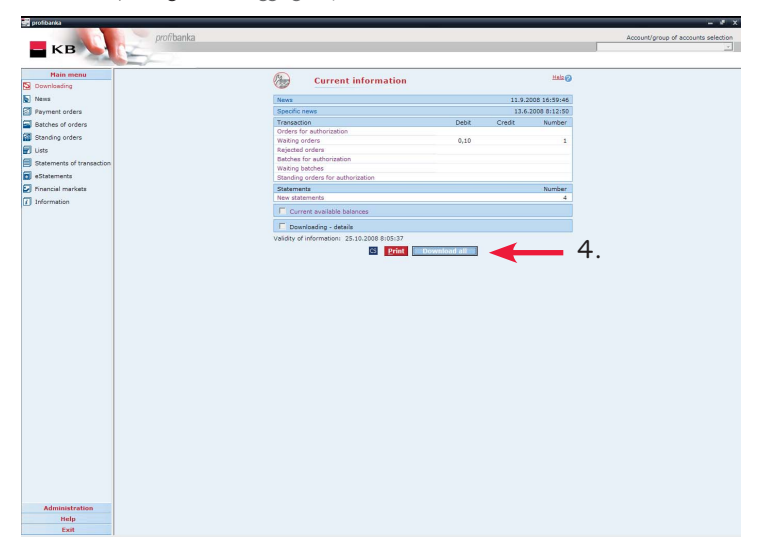

## FIRST STEPS - HOW TO DISPLAY CURRENT AVAILABLE BALANCE

Step 1: Click the Lists item in the Main menu and select Current available balances.

Step 2: If you have not downloaded data from KB for 30 minutes, click the Download button.

After download has completed, the table shows current available balances for all selected accounts. Press **Print** to print the displayed information or **Export** to send it to a file in **CSV** or **RTF** formats if you want to process the data further.

### FIRST STEPS - HOW TO DOWNLOAD ELECTRONIC STATEMENTS

Profibanka Service allows you to set and download electronic statements to accounts and payment cards. In the menu eStatements / Statement setup review click Change settings to get on the screen Statement settings, where you can change the form and frequency of sending statements to accounts and payment cards. If you selected sending statements in electronic form, you can download them easily via Profibanka service in PDF format. This statement can be then opened in Acrobat Reader program, which is included in the Profibanka installation CD.

Download data from KB – see chapter How to log in and replicate data – Step 4. Follow these steps to download statements:

Step 1: Click the eStatements item in the Main menu. Click the item Available statements.

Step 2: List of statements available for download will be displayed.

Step 3: If there are more available statements, you can browse the list using the operating elements at the bottom of the window.

Step 4: Select the statement you wish to download and save by marking the check-box in the column S.

Step 5: Click Download file.

Step 6: Enter the directory where you wish to save the statement.

Rprofil - IIX profibanka Account/group of accounts select KB Group all Main mer 🚯 Available statements Downloading Helz @ Display statements: All Type of statement: All 111 News The selected group contains accounts from which it is not allowed to download available statements Payment orders Date of Currei statemen Statemen Pages of Type of statement Date of downloading statement Batches of orders Account number by this applicatio Standing orders 35-3105320207 CZK 35 405320207 CZK 35 3105240207 CZK 16.10.2008 190 1 Daily sta 16.9.2008 了 Lists 191 1 Daily 17.10.2008 16.9.2008 26 1 Daily state ent us 17.10.2008 No 🗐 Statements of trar 3105320207 CZK 192 1 Daily statement upon 18.10.2008 No 2 eStatements 5-3105320207 CZ 19.10.2008 193 1 Daily statement upon mo No Statement setup 35-3105320207 CZ 20.10.2008 194 1 Daily sta No 35-3105320207 22.9.2008 195 23.10.2008 1 Daily sta No EAvailable statements 35-3105320207 23.9.2008 196 1 Daily statement upon m 24.10.2008 No Request for archi statements 35-31053202 25.10.2008 CZK 24.9.2008 1 Daily statement upon movement No 35-3105320207 CZK Financial marke 25.9.2008 198 1 Daily sta 26.10.2008 No 35-3105240207 CZK Select folder for state ? × 0.2008 No 👔 Information 35-3105320207 CZK .2008 No + 🗈 💣 🔟-Save in: C KBRepICOM 1 35-3105320207 CZK 2008 No 35-3105230287 FUR .2008 2 35-3105320207 CZK .2008 No 35,3105240207 C7k 2008 6. 35-3105320207 CZK 2008 No .2008 35-3105320207 CZK No 35-3105320207 CZk .2008 35-3105320207 CZK 2009 35-3105320207 CZK .2008 No 35-3105320207 CZK .2008 No 3. 35-3105320207 CZK .2008 No 35-3105320207 CZK 2008 35-3105320207 CZK .2008 No 35-3105320207 CZK .2008 No File name 3105320207 CZK 2008 Outstanding amounts e as type Administration Page Help CS Print Export 5. Evit LA\_TEST\_5XXX NUM CAPS 16.10.2008 13:35

Step 7: Click Save.

## FIRST STEPS – HOW TO EXPORT ACCOUNTING DATA FROM THE BANK TO THE CLIENT'S ACCOUNTING SYSTEM

Download data from KB – see chapter How to log in and replicate data – Step 4. Then follow steps 1 to 6 to export statements from the bank to your accounting application:

#### Download data.

Step 1: Click Main menu / Lists / Export of accounting data.

Step 2: Select an account or accounts whose accounting data you want to export.

Step 3: Select an export format. Choose the format according to the needs of your accounting system.

Step 4: Click the arrow next to the Export button and choose one of the options for export.

Step 5: Enter the directory to save the exported file into.

#### Step 6: Click Save.

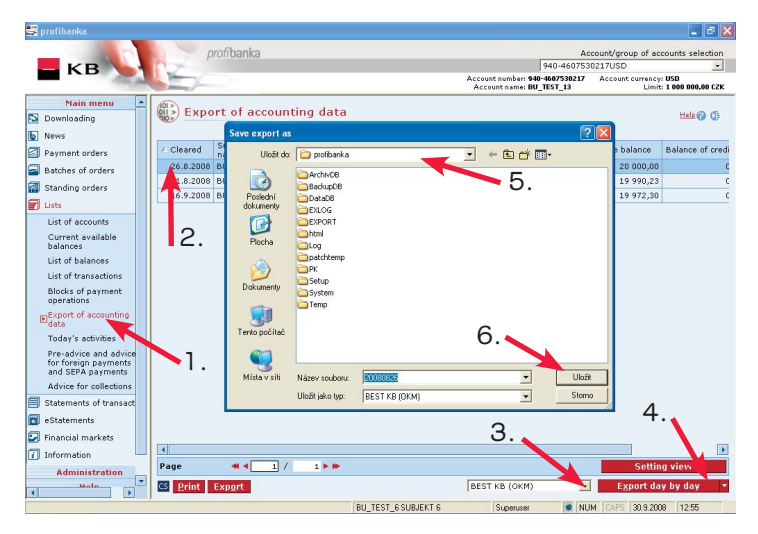

## FIRST STEPS - HOW TO CREATE A PAYMENT ORDER IN CZK

Step 1: Select the Payment orders / Create orders function in the left frame.

Step 2: Press New DPO at the bottom of the Create orders window. The Payment order in CZK form will appear.

Step 3: Fill in the current account from which you want to pay - debit account.

Step 4: Fill in or select the beneficiary's account number - credit account.

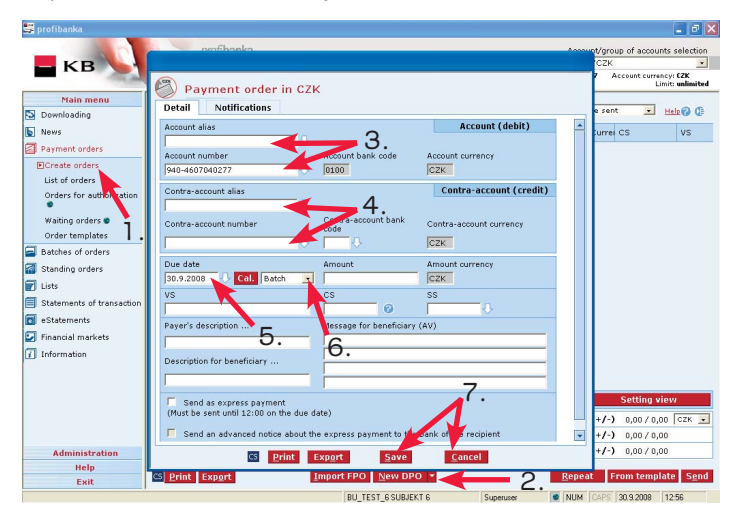

Step 5: Enter the due date. You can use the Calendar button to display all banking days.

Step 6: Select a processing mode for the order:

- Online payments are executed instantly (according to the due date) and immediately
  decrease your available balance. If the beneficiary's account is a KB account, this
  payment will be immediately credited to the account.
- Batch payments are sent for night processing and the available balance will be modified after this processing.
- Express payment will enable sending funds from your account on the due date of a
  payment and transferring them to the clearing centre of ČNB. The beneficiary will
  have these funds available on the next day at the latest. This option is only available
  for payments to other banks.

Step 7: Fill in all other applicable data of the payment order and press Save (compulsory data of the payment - credit account number, contra-account currency, bank code, amount, due date, mode of processing, constant symbol). The order will be saved to the Create orders list. If you wish to create another order, repeat step 4 to 7. If you do not wish to create another order, press Cancel. The previously created order/orders appears in the Create orders window.

## FIRST STEPS - NOTIFICATION OF PAYMENT

If you wish to inform your business partners or other persons of entering specific payments, you can do so by sending SMS, e-mail or fax messages.

Step 1: Select Notifications in the form for creating payment orders.

Step 2: Select the condition for sending notifications in the drop-down list (always, if booked, if rejected).

**Step 3:** Enter the communication channel and contact of the person you wish to inform (e.g. SMS and phone number).

Step 4: Press Save to confirm settings.

## FIRST STEPS - HOW TO CREATE A PAYMENT ORDER ABROAD

Step 1: Select the SEPA EuroPayment (New SEPA) at the bottom of the Create order window.

Step 2: Select the current account from which you want to make a payment.

Step 3: Fill in all compulsory data of the beneficiary.

## Step 4: Select the beneficiary's bank. There are three ways to enter the beneficiary's bank:

- From library (SWIFT): If you know at least a part of the SWIFT code, choose this option. Press Validate after you enter the SWIFT code (or its part). The bank will offer you 1 to 100 options matching the data you entered.
- From library (Name): Enter exactly three letters in the Name, City and Street fields, select Country and then press Validate. The bank will offer you 1 to 100 options matching the data you entered. The Country field does not offer all countries upon opening. If your country is not displayed, you have to enter at least a part of its name
- NCC code

Step 5: Specify due date.

Step 6: Click Save. The payment will be saved into the Create orders list.

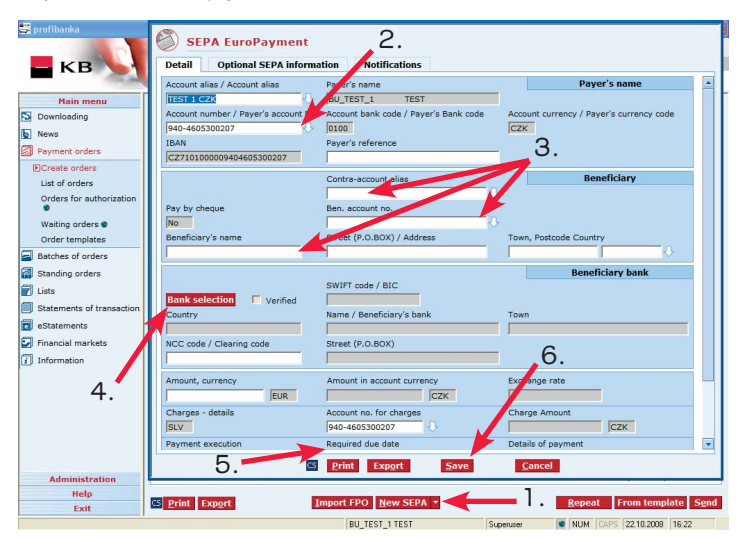

## FIRST STEPS - HOW TO SEND CREATED ORDERS

Created orders are only stored in the Profibanka local database. Follow these steps to send them to the bank:

Step 1: In the Create orders window, mark check boxes in the "S" column of all orders you wish to send.

Step 2: Click Send.

Step 3: Check data of payments to be sent in summary information. After checking, enter your secret password to the certificate.

Step 4: Press Send or Send for authorization button. A message will appear with results of the action.

| 😅 profibanka                                                                                                    |                          |                           |       |      |                |                |      |                       |         | [                                                        | - 7 🛛                      |
|----------------------------------------------------------------------------------------------------|--------------------------|---------------------------|-------|------|----------------|----------------|------|-----------------------|---------|----------------------------------------------------------|----------------------------|
| - кв                                                                                                    | 4                        | profit                    | banka |      |                |                |      | Acco<br>(all)         | unt/gro | up of accounts :                                         | election<br>•<br>Group all |
| Main menu                                                                                                    | (The                     |                           |       |      |                |                |      |                       |         |                                                          | 10000                      |
| 🔄 Downloading                                                                                                    | 0                        | Create                    | orae  | rs   |                |                |      | Orders to             | be sen  | t 💌 Hel                                                  | 10 Q                       |
| News                                                                                                    | s                        | Req.due d.                | Туре  | Onl. | Account number | Contra-account | Bnk. | Amount                | Curre   | cs                                                       | vs                         |
| Payment orders                                                                                                    | Г                        | 6.10.2008                 | SEP   | M    | 940-4607010297 |                |      | -18,00                | EUR     | 6020000000                                               |                            |
| ECreate orders                                                                                                    | Г                        | 1.10.2008                 | SEP   | 1    | 940-4605300207 |                |      | -10,00                | EUR     | 6020000000                                               |                            |
| List of orders                                                                                                    | Г                        | 29.9.2008                 | SEP   | M    | 940-4605300207 |                |      | -10,00                | EUR     | 6020000000                                               |                            |
| Orders for authorization                                                                                                    | Г                        | 29.9.2008                 | SEP   | 1    | 940-4607020217 |                | 1 0  | -32,00                | EUR     | 6020000000                                               |                            |
| •                                                                                                    | Г                        | 26.9.2008                 | SEP   | 1    | 940-4607010297 |                |      | -19,00                | EUR     | 6020000000                                               |                            |
| Waiting orders 🔮                                                                                                    | 7                        | 6.10.2008                 | SEP   | V    | 940-4607010297 |                |      | -18,00                | EUR     | 6020000000                                               |                            |
| Order templates                                                                                                    |                          | 6.10.2008                 | SEP   | M    | 940-4607010297 |                |      | -17,00                | EUR     | 6020000000                                               |                            |
| Istanding orders         List         Statements of transaction         Istatements         Information         Information | <<br>Pag<br>Sele<br>Mari | e .<br>.cted: 1<br>ked: 2 | • ]   | •    | 5 k in         |                | i    | informative amount (- | 2.      | <u>2 *tting view</u><br>0,00 / 1≤4,60 [<br>0,00 / 853) 0 |                            |
| Administration                                                                                                    | Tota                     | d: 7                      |       |      |                |                |      | informative amount (- | +/-) 0  | 00 / 3 026,36                                            |                            |
| Help                                                                                                    |                          |                           |       |      |                |                |      |                       |         |                                                          |                            |
| Exit                                                                                                    | CS                       | Print Expo                | t     |      | Import FPO     | New FPO *      |      | Repe                  | at F    | rom template                                             | Send                       |
|                                                                                                    |                          |                           |       |      | BU_TE          | ST_6 SUBJEKT 6 | S    | uperuser 🙍 NUM        | CAPS    | 30.9.2008 13:                                            | 01                         |

## FIRST STEPS – HOW TO IMPORT AND SEND BATCHES OF ORDERS FROM THE CLIENT'S ACCOUNTING SYSTEM TO THE BANK

A batch of orders is a group of orders composed in the Profibanka application or a group of orders created by an accounting system. Orders in a batch are sent together to the bank and passed on for further processing within the bank system. A batch may only contain orders associated with accounts of the same subject (one company).

The most convenient way of creating a batch is to import a file from the client's accounting program.

Step 1: Select the Batches of orders - Create batches function in the left frame.

Step 2: Press Import in the lower part of the screen. The Batch tablet window for entering batch name and processing mode will appear. Fill in the data and press Save.

Step 3: The Insert import from a file window will appear. Enter the required file format.

Step 4: Enter the path to the loaded file and the file name (the name of the file created by your accounting program). You can pre-set this path in Administration – System setup – Export/Import menu.

| 😅 profibanka                                                                                                    |             |                                                                           |                                                                                                    |                                                                                                    |                                                                                                    |                                                                                                    |                                                |              | - 2 X             |
|----------------------------------------------------------------------------------------------------|-------------|---------------------------------------------------------------------------|----------------------------------------------------------------------------------------------------|----------------------------------------------------------------------------------------------------|----------------------------------------------------------------------------------------------------|----------------------------------------------------------------------------------------------------|------------------------------------------------|--------------|-------------------|
| - кв                                                                                                    | prof        | ibanka                                                                    |                                                                                                    |                                                                                                    |                                                                                                    | all                                                                                                    | Account/g                                      | roup of acco | unts selection    |
|                                                                                                    |             |                                                                           |                                                                                                    |                                                                                                    |                                                                                                    |                                                                                                    |                                                |              | Group all         |
| Main menu Downloading Name                                                                                                    | Create      | batches<br>Load import fre                                                | om file                                                                                                    |                                                                                                    | 4.                                                                                                    |                                                                                                    | Batches to be                                  | sent •       |                   |
| Payment orders                                                                                                    | processing  | Oblast bladání:                                                           | PCB CZK 2                                                                                                    |                                                                                                    |                                                                                                    |                                                                                                    |                                                | ) DD III CZK | 1.00              |
| Batches of orders     Detables of orders     Detables of orders     Detables of batches     Detables of batches     Detables     Detables     Detables     Standing orders     Detable     Statements of transaction     Statements of transaction     Statements     Statements     Statement | 1.          | Postední<br>Postední<br>dokumenty<br>Plocha<br>Dokumenty<br>Tento počíteč | PCB_CCK_12_     PCB_CCK_12_     PCB_CCK_12_     PCB_CCK_12_     PCB_CCK_12_     PCB_CCK_12_     PCB_CCK_14_     PCB_CCK_14_     PCB_CCK_1 | Likm B PCB_C<br>3.4m B PCB_C<br>4.4m B PCB_C<br>5.4m B PCB_C<br>6.4m B PCB_C<br>6.4m B PCB_C<br>7.4m B PCB_C<br>10.4m B PCB_C<br>10.4m B PCB_C<br>11.4m B PCB_C<br>11.4m B P | 2X,14,17.äm<br>2X,14,19.äm<br>2X,14,20.äm<br>2X,14,20.äm<br>2X,14,22.äm<br>2X,15,2.äm<br>2X,15,2.äm<br>2X,15,5.äm<br>2X,15,6.äm<br>2X,15,6.äm<br>2X,15,11.äm<br>2X,15,11.äm | PG3_CCX_15_313.em           PG3_CCX_15_134.em           PG3_CCX_15_14.em           PG3_CCX_16_14.em           PG3_CCX_16_14.em           PG3_CCX_16_14.em           PG3_CCX_16_14.em           PG3_CCX_16_14.em           PG3_CCX_16_14.em           PG3_CCX_16_14.em           PG3_CCX_16_14.em           PG3_CCX_17_14.em           PG3_CCX_17_24.em           PG3_CCX_17_24.em           PG3_CCX_17_24.em           PG3_CCX_17_24.em | PCB_CZX<br>N PCB_CZX<br>N PCB_CZX<br>N PCB_CZX |              | 5.                |
|                                                                                                    |             | Místa v siti                                                              | Název souboru:                                                                                                    | 7400                                                                                                    |                                                                                                    | •                                                                                                    | Otevřít                                        |              |                   |
|                                                                                                    |             |                                                                           | Soubory typu:                                                                                                    | BEST                                                                                                    |                                                                                                    | 2                                                                                                    | Storno                                         |              | _                 |
|                                                                                                    | 1 I         |                                                                           |                                                                                                    |                                                                                                    |                                                                                                    | -                                                                                                    |                                                | 0.00         |                   |
|                                                                                                    | Page        | • • 1 /                                                                   | 1 🕨 🕪                                                                                                    |                                                                                                    |                                                                                                    |                                                                                                    |                                                | Setting      | VIEW              |
|                                                                                                    | Selected:   | 2                                                                         |                                                                                                    |                                                                                                    | 2                                                                                                    | Informati                                                                                                    | ve amount (+/                                  | -) 0,00/1    | ,00   CZK 💽       |
| Administration                                                                                                    | Total:      | <u> </u>                                                                  |                                                                                                    |                                                                                                    | 3                                                                                                    | * Informati                                                                                                    | ve amount (+/                                  | -) 0,0070    | .00               |
| Help                                                                                                    |             |                                                                           |                                                                                                    | 10-                                                                                                    |                                                                                                    |                                                                                                    |                                                | , 2,0071     |                   |
| Exit                                                                                                    | S Print Exp | p <u>o</u> rt                                                             |                                                                                                    | Import <u>N</u> ev                                                                                                    | From te                                                                                                    | emplate of batches                                                                                                    |                                                | Rep          | eat S <u>e</u> nd |
|                                                                                                    |             |                                                                           | 1                                                                                                    | BU_TEST_6 SUBJ                                                                                                    | EKT 6                                                                                                    | Superuser                                                                                                    | NUM CAP                                        | 30.9.2008    | 13:49             |

Step 5: Click Open.

Step 6: The Import results window will appear. It will inform you of the import results and display a summary report of the batch. Press **Continue** to complete loading of the file (batch of orders) to the Profibanka application.

| mport                | Import re                                                                    | sults<br>essfully | <u> </u>        |                                 |                |                                    |          |     |
|----------------------|------------------------------------------------------------------------------|-------------------|-----------------|---------------------------------|----------------|------------------------------------|----------|-----|
|                      |                                                                              |                   |                 |                                 |                |                                    |          | ×   |
| Loade                | ed batches                                                                   |                   | -               |                                 |                | -                                  | _        | _   |
|                      | Subject                                                                      | Orders            | Cred            | 8                               |                | Debit                              |          |     |
|                      | 129866243                                                                    | 3                 |                 | 1,23 C                          | ZK             | 2                                  | 2,46 CZK | -   |
|                      |                                                                              |                   |                 |                                 |                |                                    |          | -   |
| Fotal:               | 3                                                                            |                   |                 | 1                               | nformative amo | unt (+/-) 1,23                     | / 2,46   | CZK |
| Total:<br>Order      | 3<br>rs not loaded                                                           |                   | Amount Currency | I<br>Creation date              | nformative amo | unt (+/-) 1,23                     | / 2,46   | CZK |
| Total:<br>Order<br>5 | 3<br>Account<br>Contra-account<br>ID from account<br>system                  | ing               | Amount Currency | Creation date<br>Due date       | vs<br>CS<br>SS | unt (+/-) 1,23<br>Rejection reason | / 2,46   | CZK |
| Total:<br>Order<br>5 | 3<br>rs not loaded<br>Account<br>Centra-account<br>ID from account<br>system | ing               | Amount Currency | Creation date<br>Due date<br>6. | NS<br>CS<br>SS | unt (+/-) 1,23<br>Rejection reason | / 2,46   | CZK |
| Total:<br>Order<br>5 | 3<br>rs not loaded<br>Account<br>Contra-account<br>ID from account<br>system | ing               | Amount Currency | restion date<br>Due date<br>6.  | NS<br>CS<br>SS | unt (+/-) 1,23<br>Rejection reason | / 2,46 1 |     |

The batch will be loaded into the local Profibanka database. You can further modify this loaded batch (refer to User guide).

To send the loaded batch to the bank, mark the check box in "S" column and press

Send (this is the same procedure as in How to send created orders - steps 1 and 2).

| Step  | 7:  | Check | information | of t | he | batch | on | the | summary | screen | (number | of | orders, |
|-------|-----|-------|-------------|------|----|-------|----|-----|---------|--------|---------|----|---------|
| turno | ove | ers). |             |      |    |       |    |     |         |        |         |    |         |

|         | Authoriz       | ation  | 1 of batches hav<br>Select accounts/ | e been selected for<br>groups of accounts - | sending. To revise thi<br>"All" in the Create ba | s account, press "Cancel" an<br>atches list. | d select |
|---------|----------------|--------|--------------------------------------|---------------------------------------------|--------------------------------------------------|----------------------------------------------|----------|
| КВ      | batch ID       | Orders | Credit                               | Debit                                       | Type of<br>processing                            | Batch description                            |          |
| 10CRE   | 6C7PL          |        | 0,00                                 | 1,00                                        | batch                                            | export                                       |          |
|         |                |        | 7.                                   |                                             |                                                  |                                              |          |
|         |                |        |                                      | 9.                                          | 8                                                | · 🔨                                          |          |
|         |                |        |                                      |                                             | Informative amour                                | t (+/-) 0,00 / 1,0                           | 0 CZK    |
| Certifi | cate on chip ( | card   |                                      |                                             |                                                  | IN:                                          |          |
| 6       | Print          |        | S <u>e</u> nd                        | Send for a                                  | authorization                                    | <u>C</u> ancel                               |          |
|         |                |        |                                      |                                             |                                                  |                                              |          |

Step 8: Enter your secret PIN.

Step 9: Press Send or Send for authorization.

Finally, the application will display the result of sending the batch to KB. You can check the status of the batch and see whether it has been fully authorized or is waiting for authorization by an authorized user.

For a detailed description of the vast number of Profibanka functions refer to the Complete user guide or Help.

Actual minimum technical requirements on hardware and software PC equipment for using the Profibanka application is available in Technical conditions for direct banking users on www.profibanka.cz/en, section Download, under the item Business and technical conditions.

For technical support or more information don't hesitate to contact our Direct Banking Customer Care line on +420 955 551 556.

# Do you want more information? Just ask.

Your Relationship Manager will be pleased to answer any questions you may have. If you wish, you may contact our telebankers on the toll-free KB Infoline at line 800 111 055 or visit www.kb.cz.

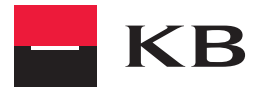

11/08

Můj svět. Moje banka.